Roman numerals keyboard android

Continue

| ZX ROMAN NUMERAL-IZER                                                                                                    |  |
|----------------------------------------------------------------------------------------------------|--|
| NUMERAL: I = NUMERIC: 1<br>NUMERAL: V = NUMERIC: 5<br>NUMERAL: X = NUMERIC: 10<br>NUMERAL: L = NUMERIC: 50<br>NUMERAL: C = NUMERIC: 100<br>NUMERAL: D = NUMERIC: 500<br>NUMERAL: M = NUMERIC: 1000 |  |
| ROMAN NUMERAL FORMAT CHECK                                                                                                    |  |
| ROMAN NUMERALS: MIL<br>NUMERIC VALUE: 1049                                                                                                    |  |
| CORRECT FORMAT: MXLIX                                                                                                    |  |

CONTINUE

| I = 1   | VL = 45 | C = 100  | D = 500  |
|---------|---------|----------|----------|
| IV = 4  | IL = 49 | CD = 400 | CM = 900 |
| V = 5   | L = 50  | LD = 450 | LM = 950 |
| IX = 9  | XC = 90 | XD = 490 | XM = 990 |
| X = 10  | VC = 95 | VD = 495 | VM = 995 |
| XL = 40 | IC = 99 | ID = 499 | IM = 999 |

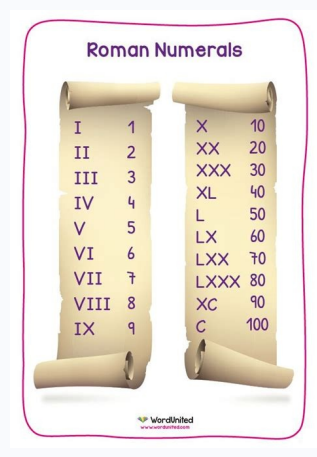

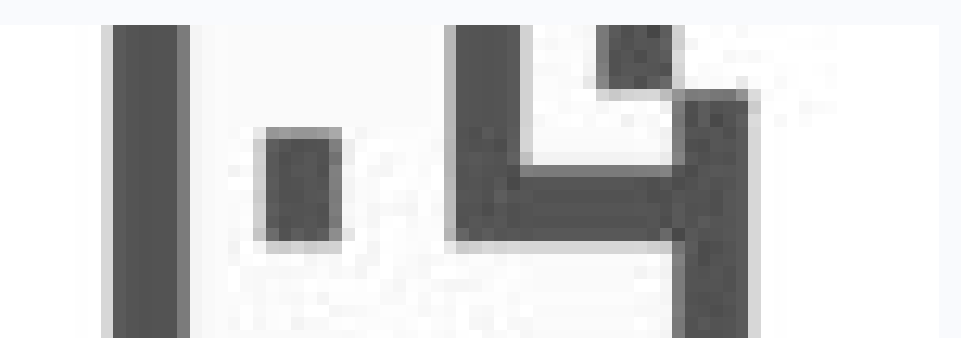

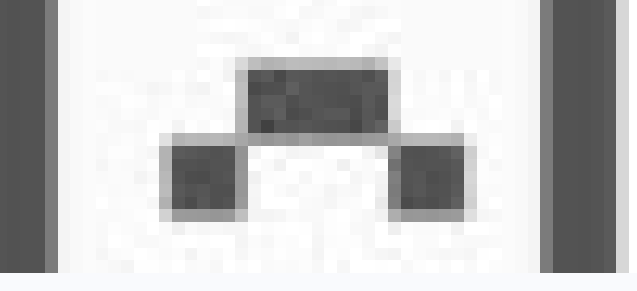

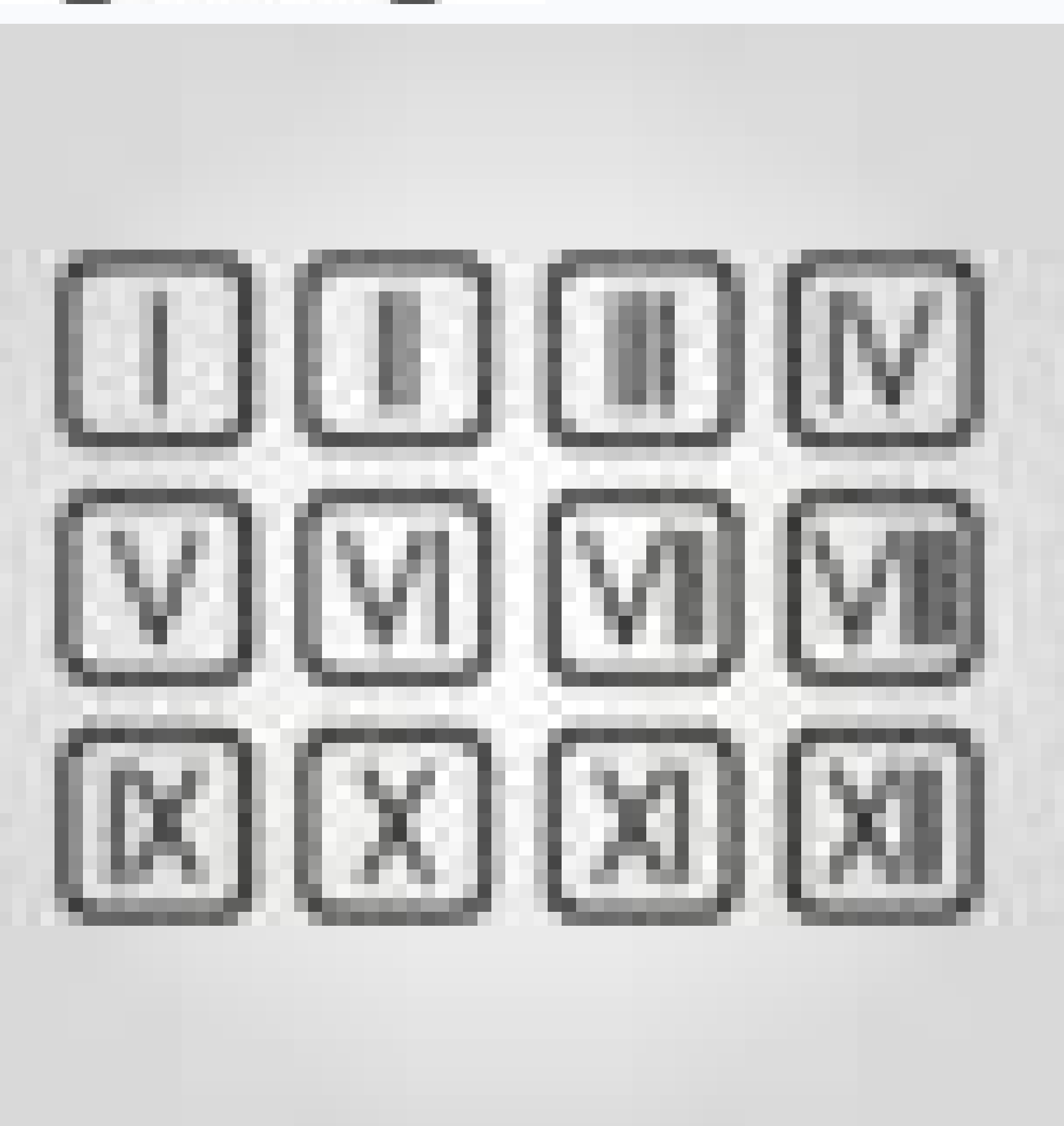

Standard Roman numerals include the letters I, V, X, L, C, D, and M, meaning they can be typed on any keyboard. If you want to convert a standard number to Roman numerals, you can do it in Word, Excel, and Google Sheets. Outlines can be created in Word and Google Docs using automatic Roman numerals. If you need to enter a custom Roman numeral greater than 3999, some characters must be truncated with a backslash. 1 Since traditional Roman numerals are only seven-letter key combinations on the keyboard, you can type them on the keyboard as usual. All Roman numerals up to 3999 (standard Roman numerals) on the keyboard of a computer, phone or tablet use the letters I, V, X, L, C, D or M. This means that you do not need to enter any special codes or use other tools to enter the first 3999 Roman numerals are a vinculum) is placed over larger values (such as VÌ for 5000) to indicate multiples of 1000.[1] When you see this cover strip above the Roman numeral, just multiply that part of the number. Apparently there is no VÌ key on the keyboard, so what if you have to type a larger Roman numeral? You can use Microsoft Word on your PC or Mac to make it easier to view the characters. And if you don't have Word, you can use Google Docs for free. If you're new to Roman numerals and want to quickly copy and paste a valid number (including dashed numbers) into a file, check out our cheat sheet! Advertisement 1 Enter or insert Roman numerals manually. As you know, you can easily type Roman numerals by using the I, V, X, L, C, D or M keys on your keyboard. Hold Shift or press Caps Lock before typing to make sure all capital letters are capitalized. But if you don't want to write the characters yourself, you can also use WindowsMap or Mac Character Viewer for quick insertion. 2 Convert any number to a Roman numeral. But what if you want to convert a standard Arabic numeral to a Roman numeral? You're in luck - you can easily convert any number to roman numerals without even knowing roman numerals without even knowing roman numerals? You're in luck - you can easily convert any number to convert to Roman numerals. Right-click the field and select Update Field. This will replace your code with the correct Roman numeral. If you count the number 3900 or more, you will notice that Word does not place the top bar above the value. Instead, a longer notation is used. For example, the Roman numeral 5000 would be MMMMM instead of VI. While you can still look at this number and see that it's 5000, it's not exactly standard. 3 Write Roman numerals in strikethrough letters. When it comes to writing Roman numerals above the characters. For example, 8020 would be VIIIIXX in Roman numerals. If you were to omit the bar, you could technically use MMMMMMMMXX, but that's terribly long and non-standard! Instead, we will use the equation tool. Go to the "Insert" tab and select "Equations". In the new Equation field, enter the Roman numeral without the slash. So for 8020, enter VIIIXX for now. Use the mouse to select the part of the Roman numeral that you want to underline. In this case, we want to add a strikethrough above VIII because that's the part we're multiplying by 1000. Click the Accent option on the toolbar. Choose the first option under Damascus and Underline. Your Roman numeral VIIIIIXX is now properly underlined. 4 Use Roman numerals as markers in the chart or list. Marking with Roman numerals is easy: on the Home tab, clickin the menu next to a numbered list (if you are creating a simple list) or next to numbers and letters (if you are creating a numeral formats. Your first Roman numeral formats. Your first article. When you press Enter or Return, Word immediately starts the next line with the next Roman numeral. When writing an outline, press Tab after pressing Enter or Backspace and insert a lowercase letter as in the traditional outline format. Advertisement 1 Although Google Docs doesn't convert standard numbers to Roman numerals, you can easily type any Roman numeral into Google Docs using the keyboard. Remember that only the uppercase I, V, X, L, C, D, or M keys are needed to enter Roman numerals in stead of typing the characters for Roman numerals instead of typing the characters for Roman numerals. If you prefer to use the Unicode symbol for Roman numerals instead of typing the characters for Roman numerals. click the Insert menu. Click Special characters. Enter Roman in the search box. Click on the characters you want to insert. 3 Write Roman numeral greater than 3999 that is slashed (eg VÌIÌIÌÌXX), you can use the formula editor in Google Docs to create a switch. Click the Insert menu. Click Equations. Type \overline and press the space bar. Enter the part of the Roman numeral to be replaced - usually just the first, two or three characters. Click outside the equation area to cancel the rest of the numbered list feature to create a list of items or a traditional Roman numeral with bullets. Here's how: Click on the numbered list icon, which is "1 2 3" next to the three horizontal lines on the toolbar. ChooseA variant that includes the traditional outline shape with Roman numeral sat the main marker. This will add the first Roman numeral to the document. Enter your first article. When you press Enter or Return, Google Docs immediately starts the next line with a trailing Roman numeral. When writing a diagram, press the Tab key and insert a lowercase letter, as in the traditional outline format. When working with a spreadsheet in Excel or Google Sheets, you can convert Arabic (standard) numbers to Roman numbers instantly. Just remember that both Excel and Google Sheets only convert numbers up to 3999 because that's technically the largest number that can be expressed in pure Roman numerals using classical conventions.[2] Simple formula = ROMAN(value). Just replace the value with the number or cell you want to convert. Example: =ROMAN(499.1) returns CDXCIX. You can follow strict numeric rules using the optional numeric flag.[3] =ROMAN(499.1) returns LDVLIV. =ROMAN(499.2) returns VDIV. =ROMAN(499.3) returns VDIV. =ROMAN(499.4) returns VDIV. =ROMAN(499.4) returns VDIV. an identifier. 1 Open a drawing view on your Mac. While you can enter any standard Roman numerals using a regular Mac keyboard, you may need the Unicode version of Roman numerals is to paste them into a document or file using the Character Viewer. To open the Characters so that only roman numerals are displayed. 4 Double-click the Roman numerals you want to insert. The numbers will appear in your document. if you wantedEnter Roman numerals manually by entering their Unicode. You can do this with the selection key. To do this, you can refer to this list of Unicode Roman numerals. Display 1 Open the Windows character map. Although Roman numerals can be entered using a standard keyboard, sometimes actual versions of Unicode characters are needed instead of their literal equivalents (for example, when writing code). Fortunately, you can easily add Unicode versions of Roman numerals to any character Map. 2 Check the box next to Advanced View. You can see it in the lower left corner of the panel. 3 Type Roman numerals. Note that you won't see any special characters with overscore - standard Roman numerals end in 3999 and overscores are not normally used. If you want to type in higher Roman numerals, copy them from our cheat sheet or check out our methods in Word and Google Docs. 4 Click a symbol to select it. If you are creating a larger number, click on the numbers until all the characters are in the field. 5 Click Copy. The selected Roman numeral will be copied to the clipboard, so you can paste it into any document on your computer. To paste, simply right-click the desired area and select Paste or press Ctrl + V on your keyboard. If you can refer to this list of Unicode Roman numerals. Display 1 If you don't want to figure out how to count Roman numerals yourself, just convert a standard number to a Roman numeral and paste it into your document. There are many Roman numeral generators on the Internet, including: 2. Just enter the Arabic number or date you want to convert and calculate the resulting Roman numeral to your computer, simply select the number with the mouse and press Ctrl + C (PC) or Command + C (Mac). To paste, right-click the document and select Paste. To copy to your phone or tablet, select a number with your finger or stylus and tap Copy. To paste, press and hold the desired location and select Paste. Advertising Units Tens Hundreds of Thousands Arabic Roman Arabic Roman Arabic Roman Arabic Roman 1 I 10 X 100 C 1000 M 2 II 20 XX 200 CC 2000 MM 4009 CCC 3000 MMM 4009 CCC 3000 MMM 4009 CCC 30 experience in creating technical documentation and leading support teams in major hosting and programming companies. Nicole also holds a master's degree in creative writing, and journaling at various institutions. This article has been viewed 5844 times. Contributors: 4 Updated: October 25, 2022 Views: 5844 Category: Computer Keyboards Print Send fan letters to authors Thanks to all authors for creating a page that has been read 5844 times. times.